# Förtext, eftertext, musik och ljud i iMovie på iPad

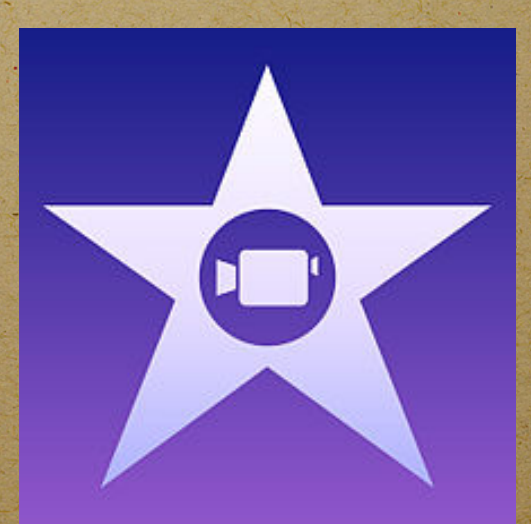

|       | the states | and the second second | dite | and the second second |        |
|-------|------------|-----------------------|------|-----------------------|--------|
|       | 18:42      |                       |      | 10                    | 00 % 💷 |
| Video | Projekt    | Bio                   |      | Ţ                     | +      |

Tryck på 🕂 startar ny film eller trailer

⑦ för hjälp

## Följ bara den röda pilen!

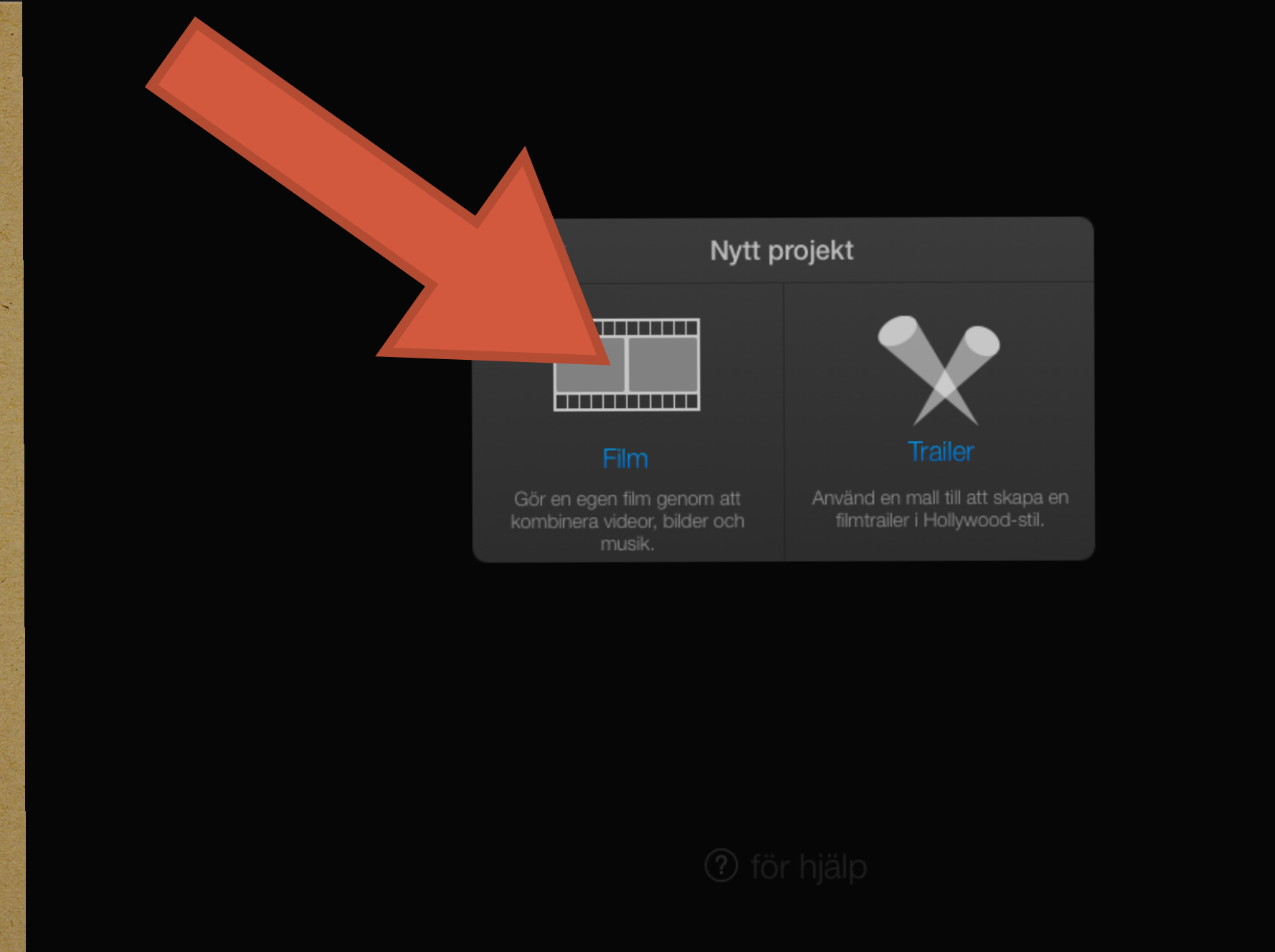

Om du skall lägga ljud, välj "Film" här och inte "Trailer". "Film" har 4 tomma ljudspår där du kan lägga ljud som du själv väljer

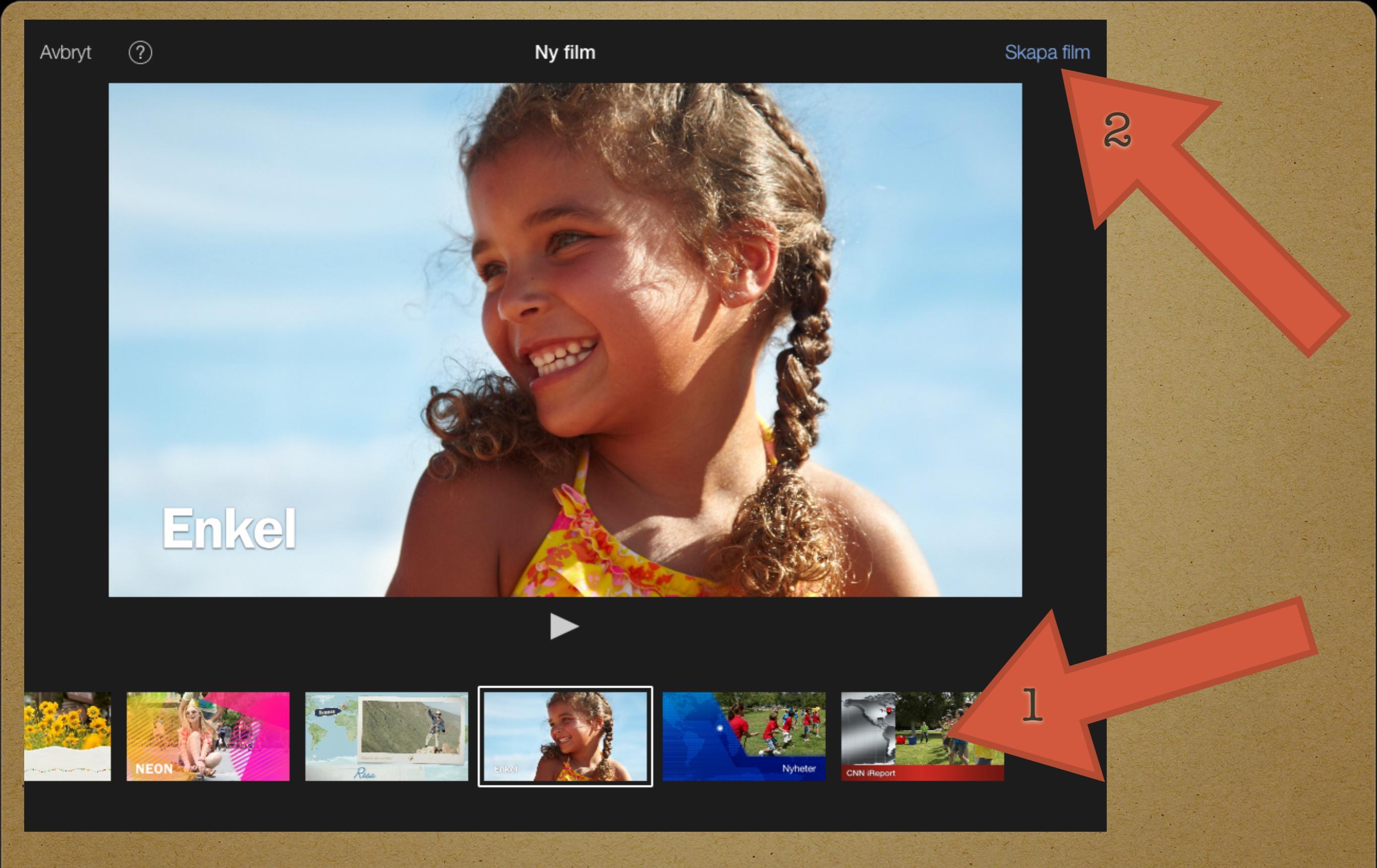

Här väljer du visuellt tema för din film. Bläddra i sidled (1), välj och klicka på "Skapa film" (2)

## Under "Alla" finner du dom filmer/animationer som ligger i kamerarullen i din iPad

| < ? Min film                                                | Video I Bilder I Ljud |
|-------------------------------------------------------------|-----------------------|
|                                                             | 🗄 Alla 📏              |
|                                                             | 🗐 Senast tillagda (3) |
| Väli medier att infoga i bläddrarna Video - Rilder och Liud | 🗢 Favoriter 🔰 🔪       |
| valj medler att inloga i bladdrarna Video, Bilder och Ljud  | iMovie-medier >       |
| Tryck på 🙆 för att spela in från kamera                     | iCloud Drive          |
| Tryck på 🕐 för hjälp                                        |                       |
|                                                             |                       |
|                                                             |                       |
|                                                             |                       |
|                                                             | -₩₩                   |
| 0,08                                                        |                       |

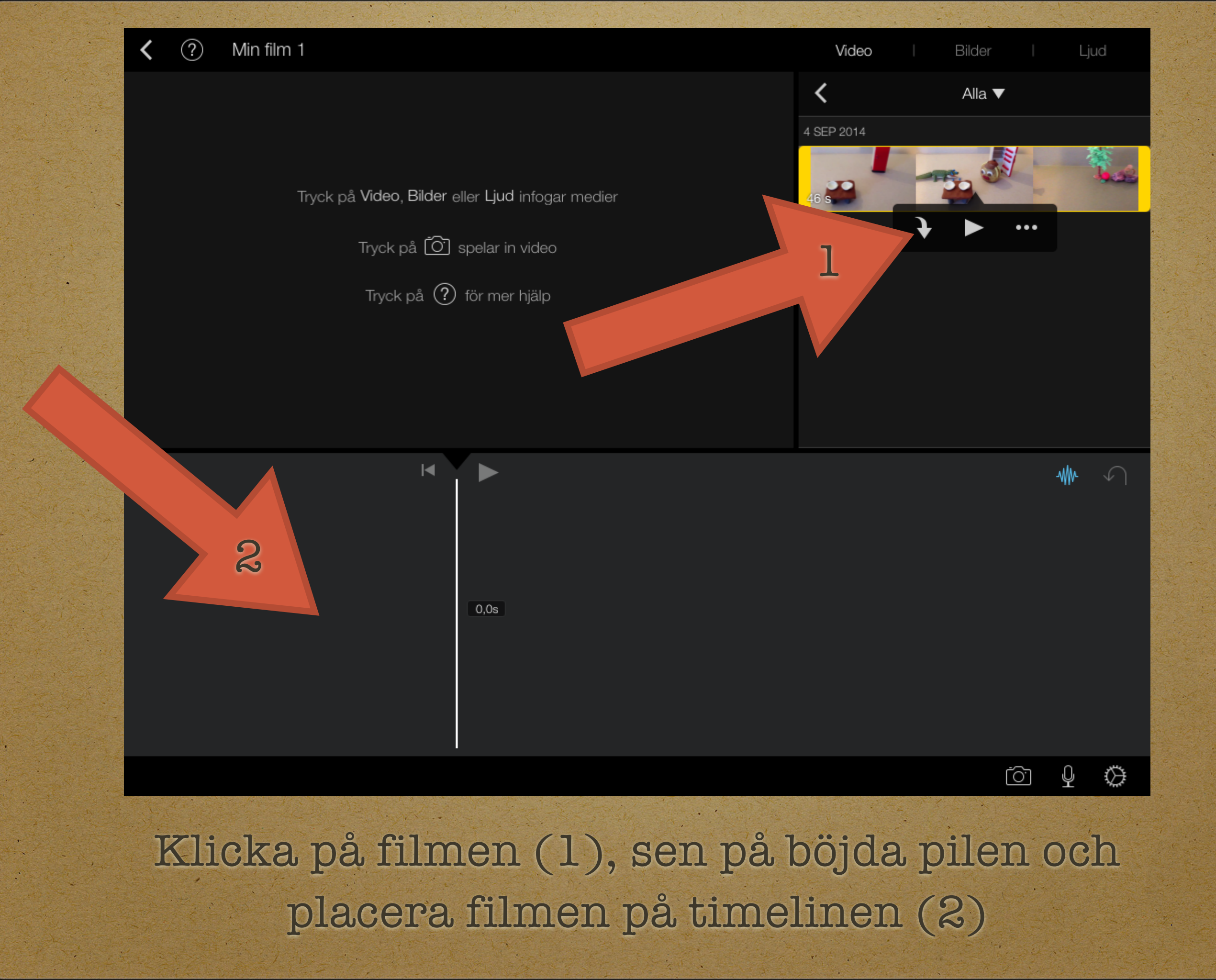

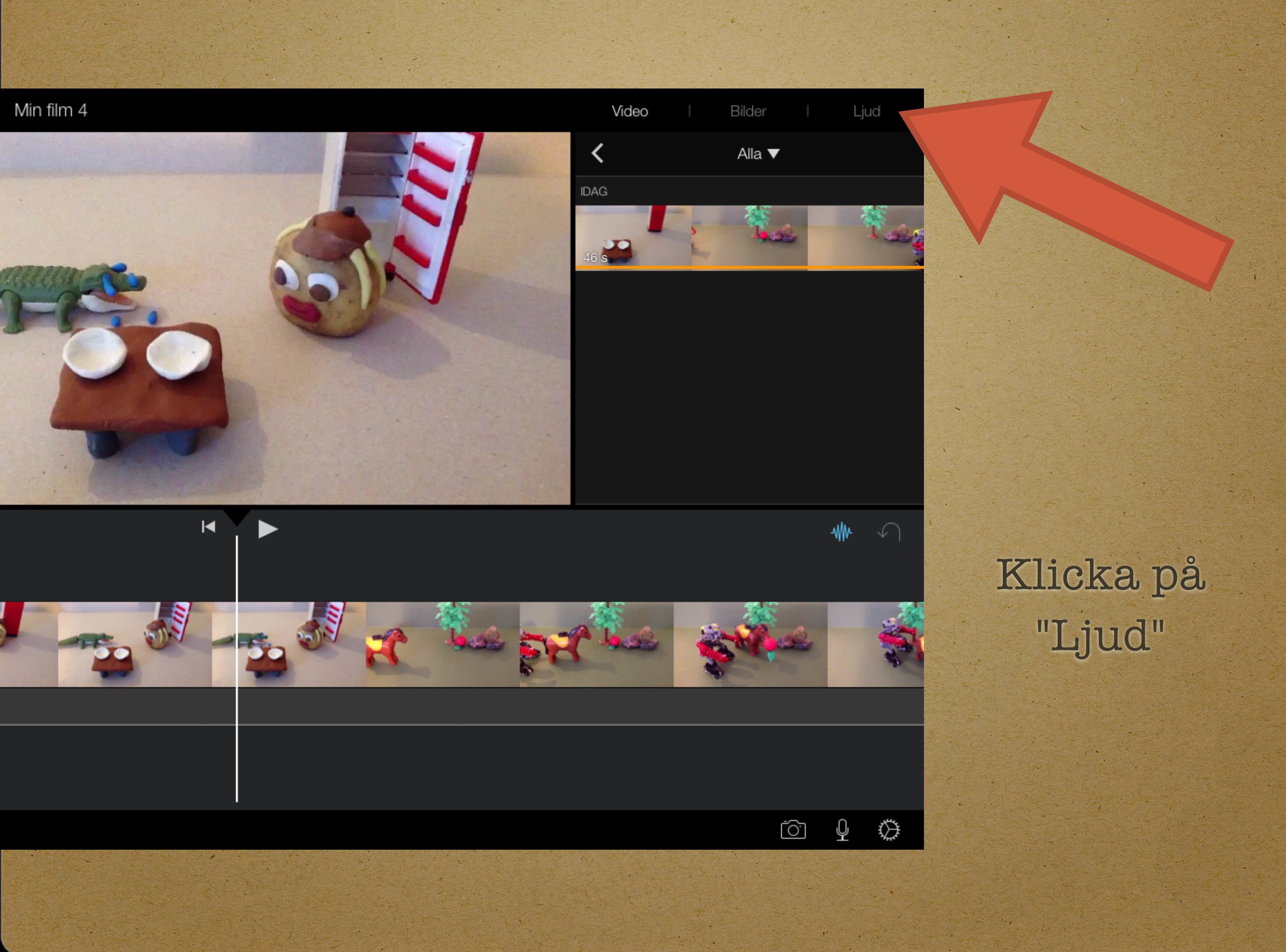

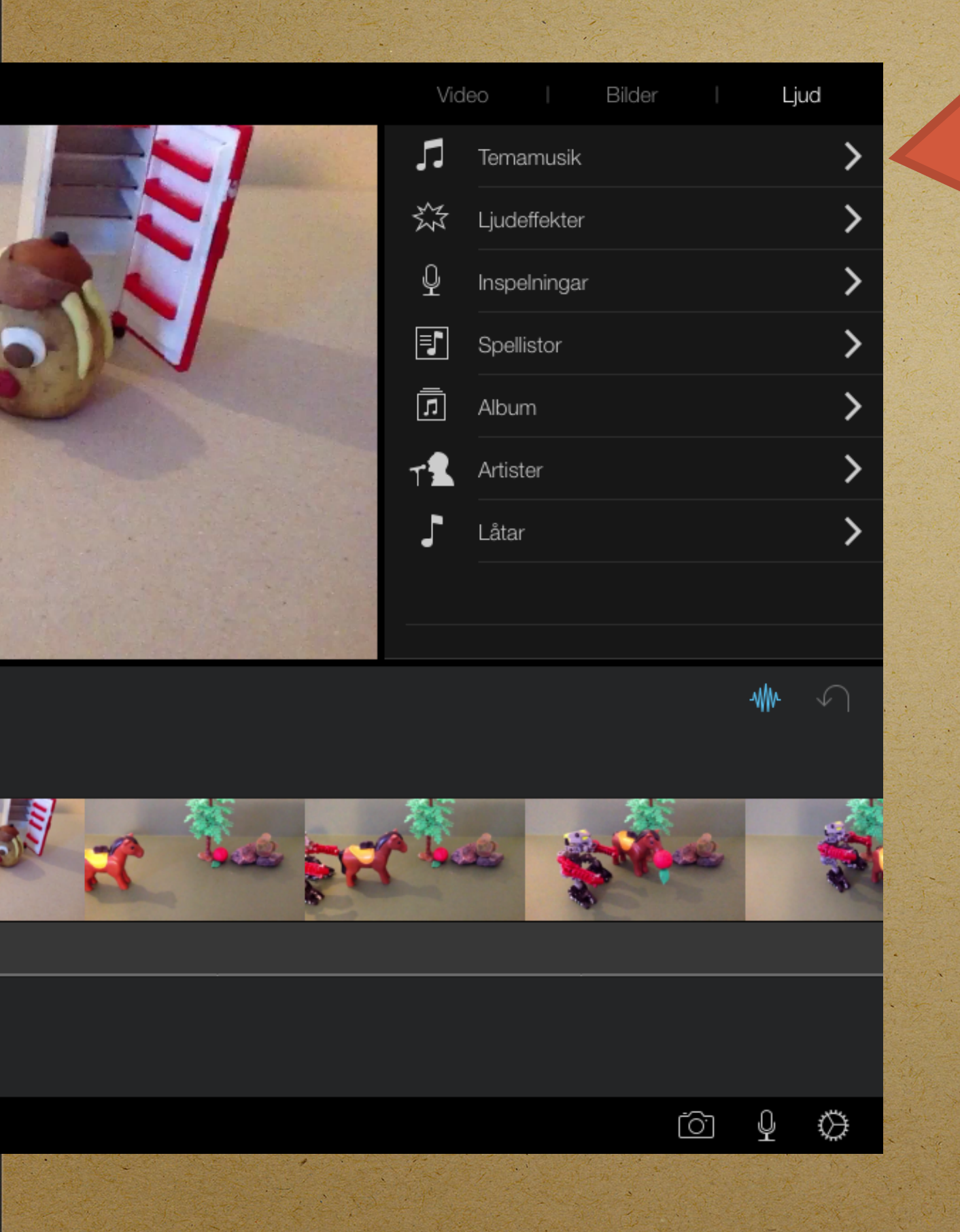

Musik är en bra grund i ljudläggningen. Den fyller ut bra på timelinen. Sen kan du lägga på ljudeffekter och spela in din röst. Du kan ha fyra ljud/låtar samtidigt

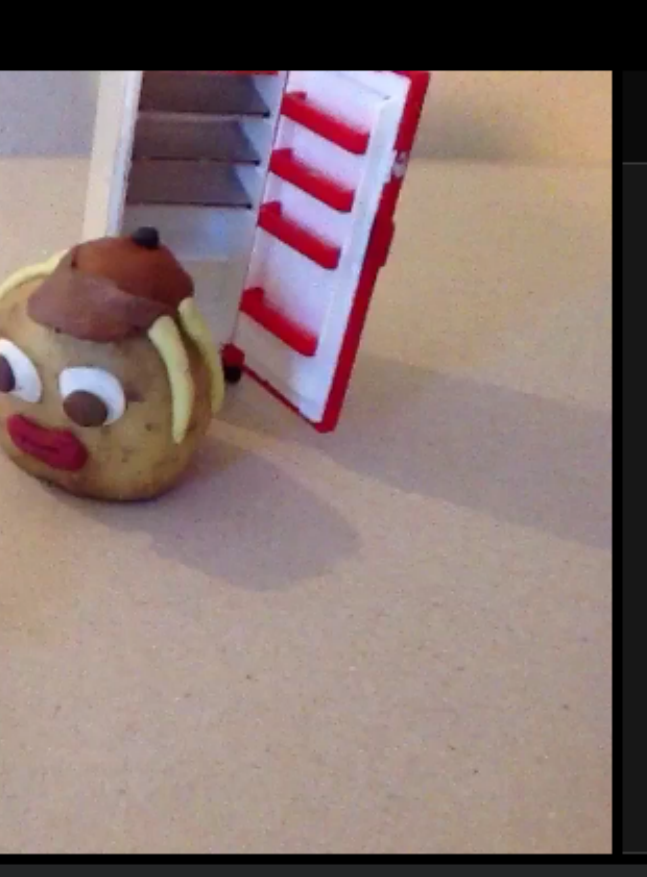

| Video   |   | Bilder    |                                                                                                    | Ljud            |
|---------|---|-----------|----------------------------------------------------------------------------------------------------|-----------------|
| <       | - | Temamusik | < Contract of the second second s |                 |
| Enkel   |   |           |                                                                                                    | 1:00            |
| iReport |   |           |                                                                                                    | 57 s            |
| Lekfull |   |           | 59 s                                                                                                    | <b>→</b> ►      |
| Ljus    |   |           |                                                                                                    | <sup>-4</sup> s |
| Modern  |   |           |                                                                                                    | 2               |
| Neon    |   |           |                                                                                                    | ~               |
| Nyheter |   |           |                                                                                                    |                 |
| Roca    |   |           |                                                                                                    |                 |
|         |   |           | . 1                                                                                                    | h.              |

]

# Provspela (1) och välj en låt som du gillar (2)

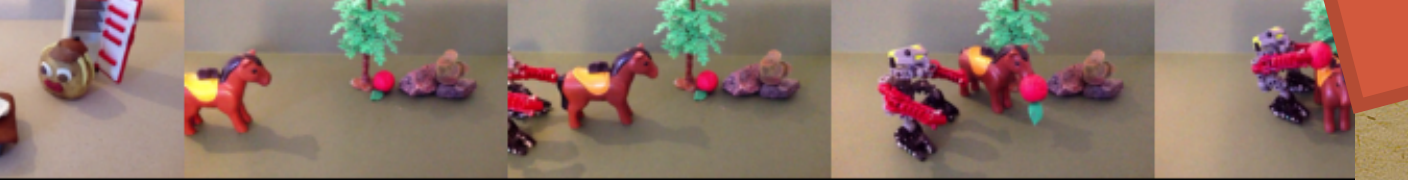

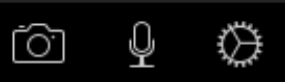

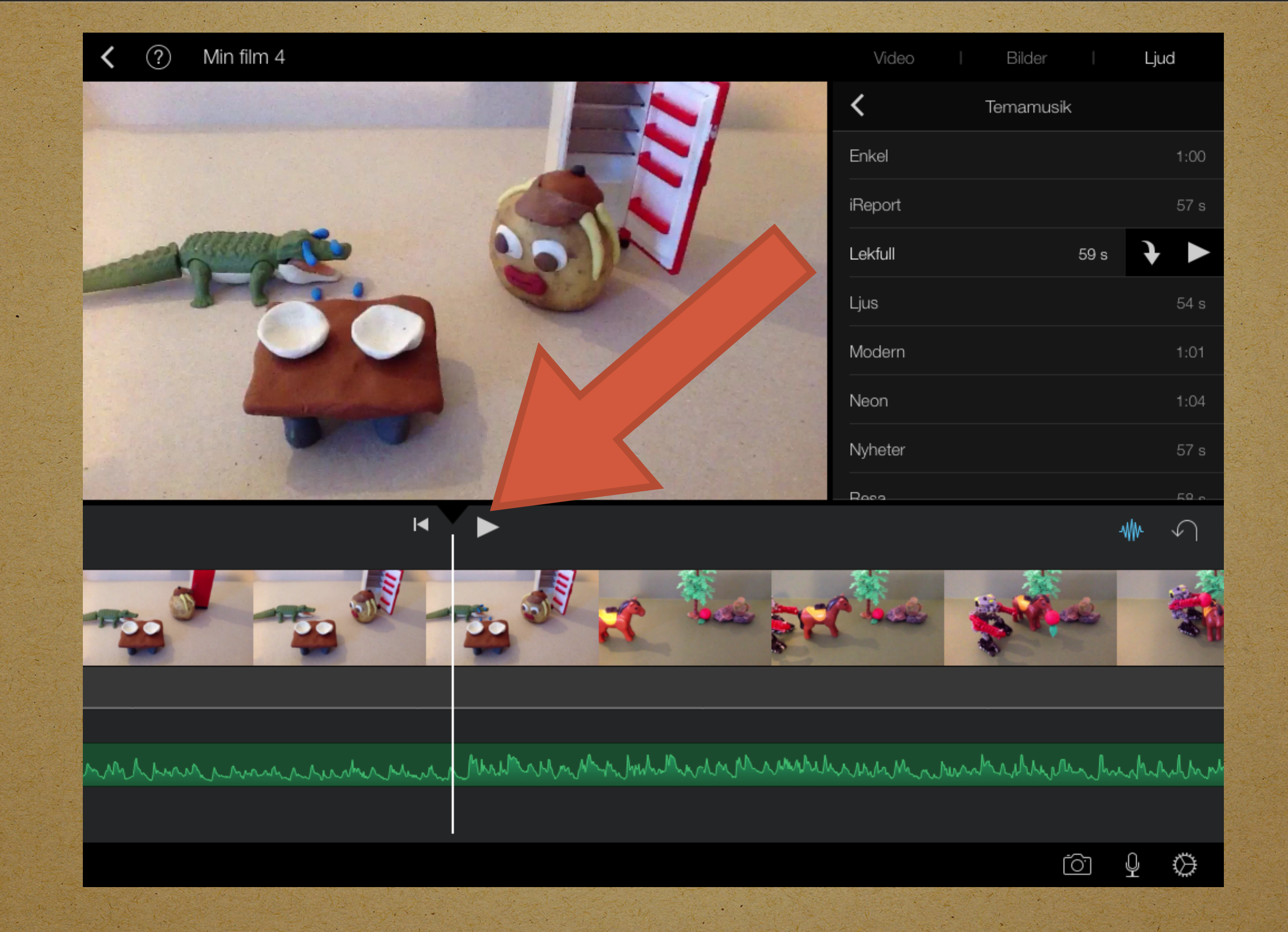

Spela upp och se om låten passar. Annars markera den gröna ljudsträngen så att den blir gul

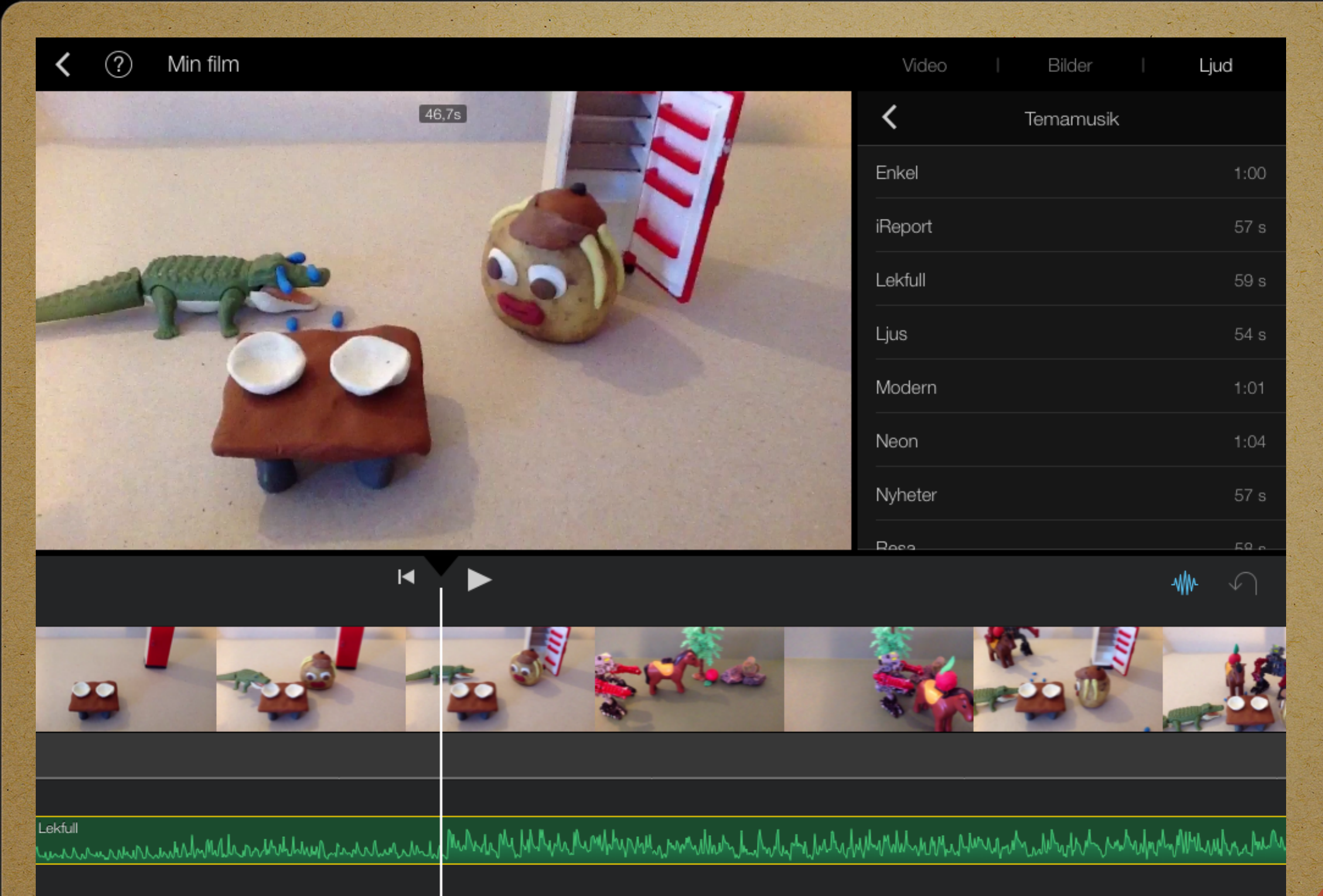

Dela upp Förgrund Duplicera Radera 4

🖌 🖓 📣 T 🐁

Och klicka på "Radera" längst ner

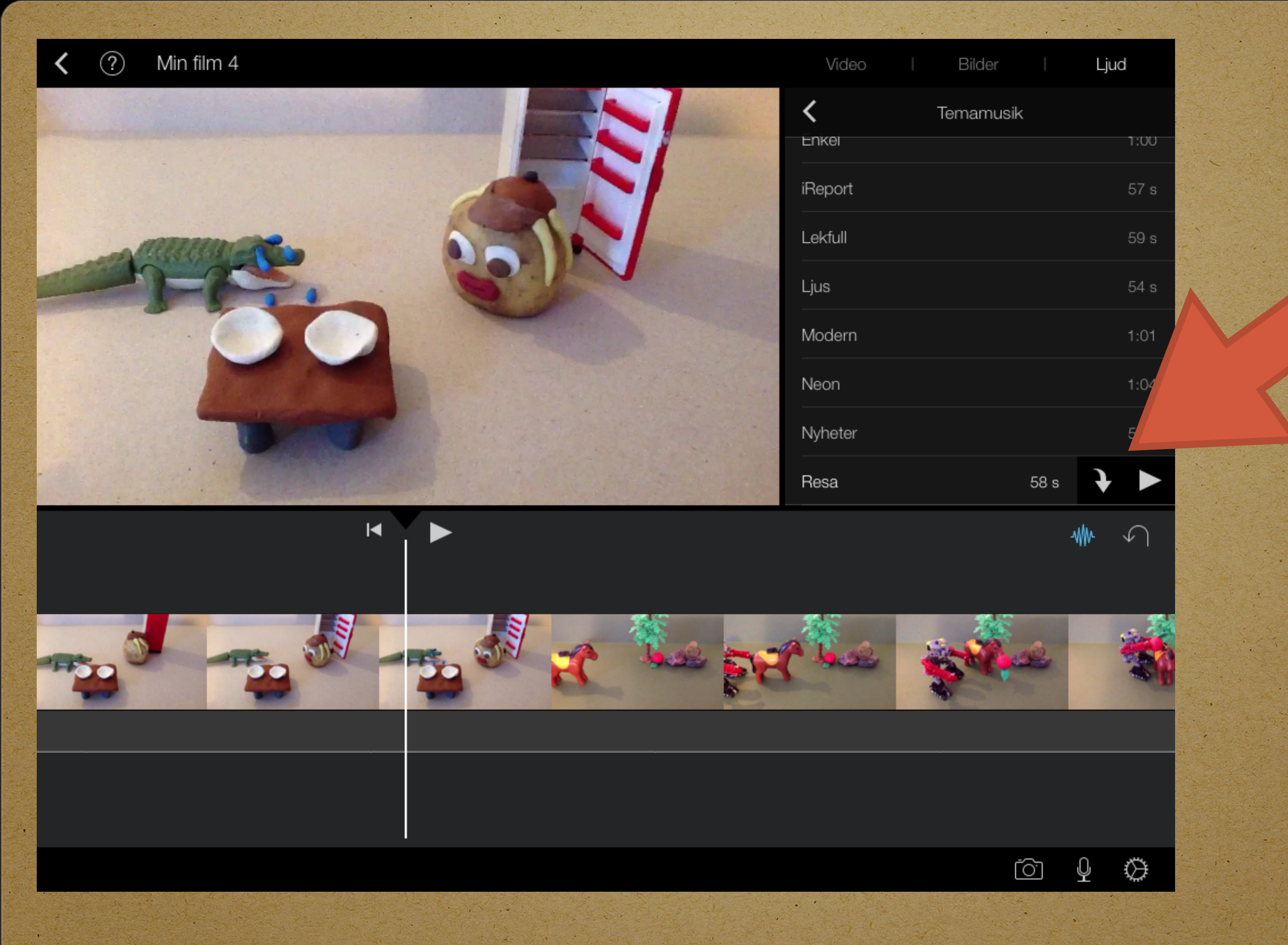

#### Välj en ny låt som passar bättre

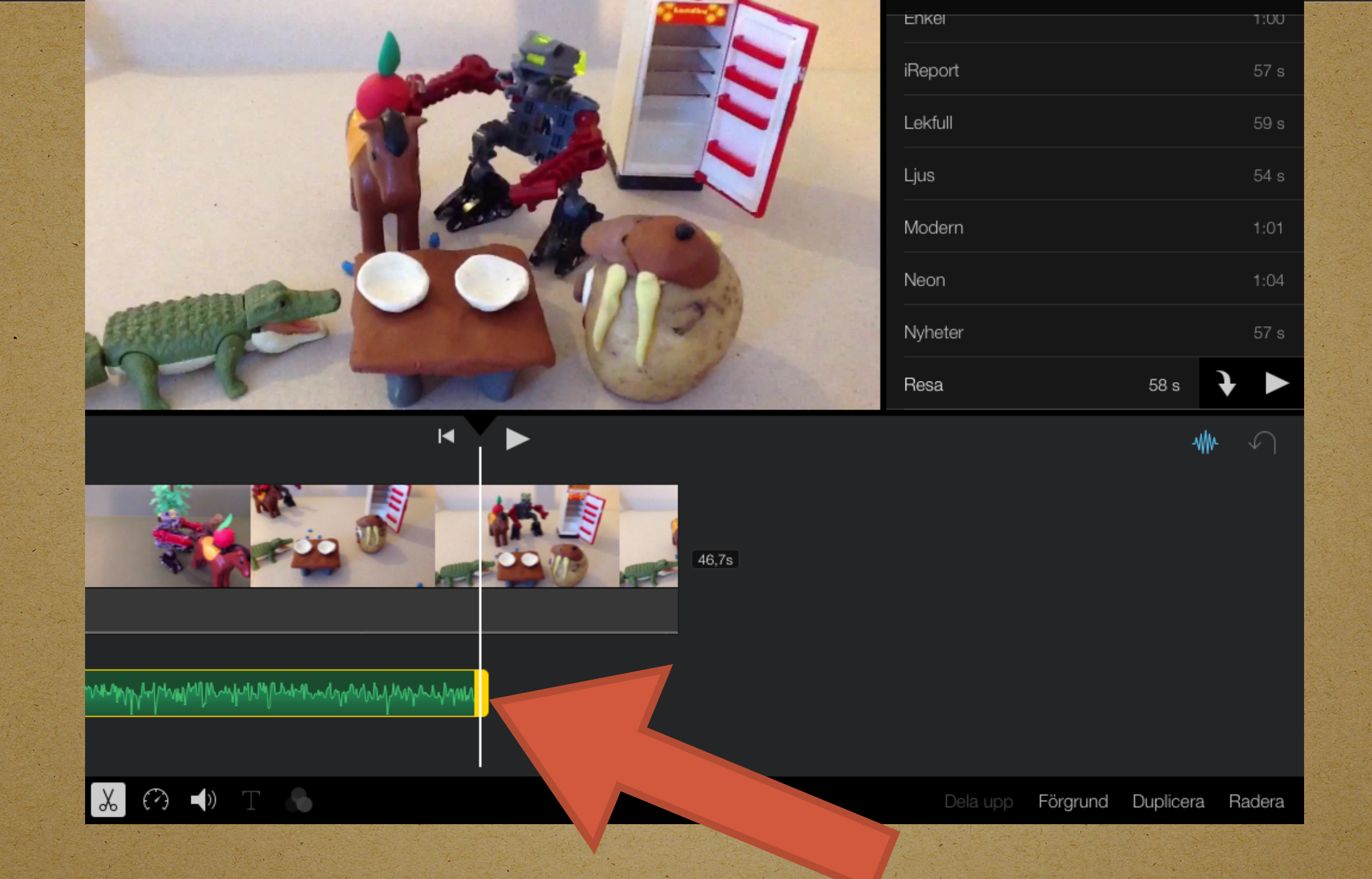

Vill du korta av låten? Håll in så att den gröna strängen får en gul kant och rulla in/korta av

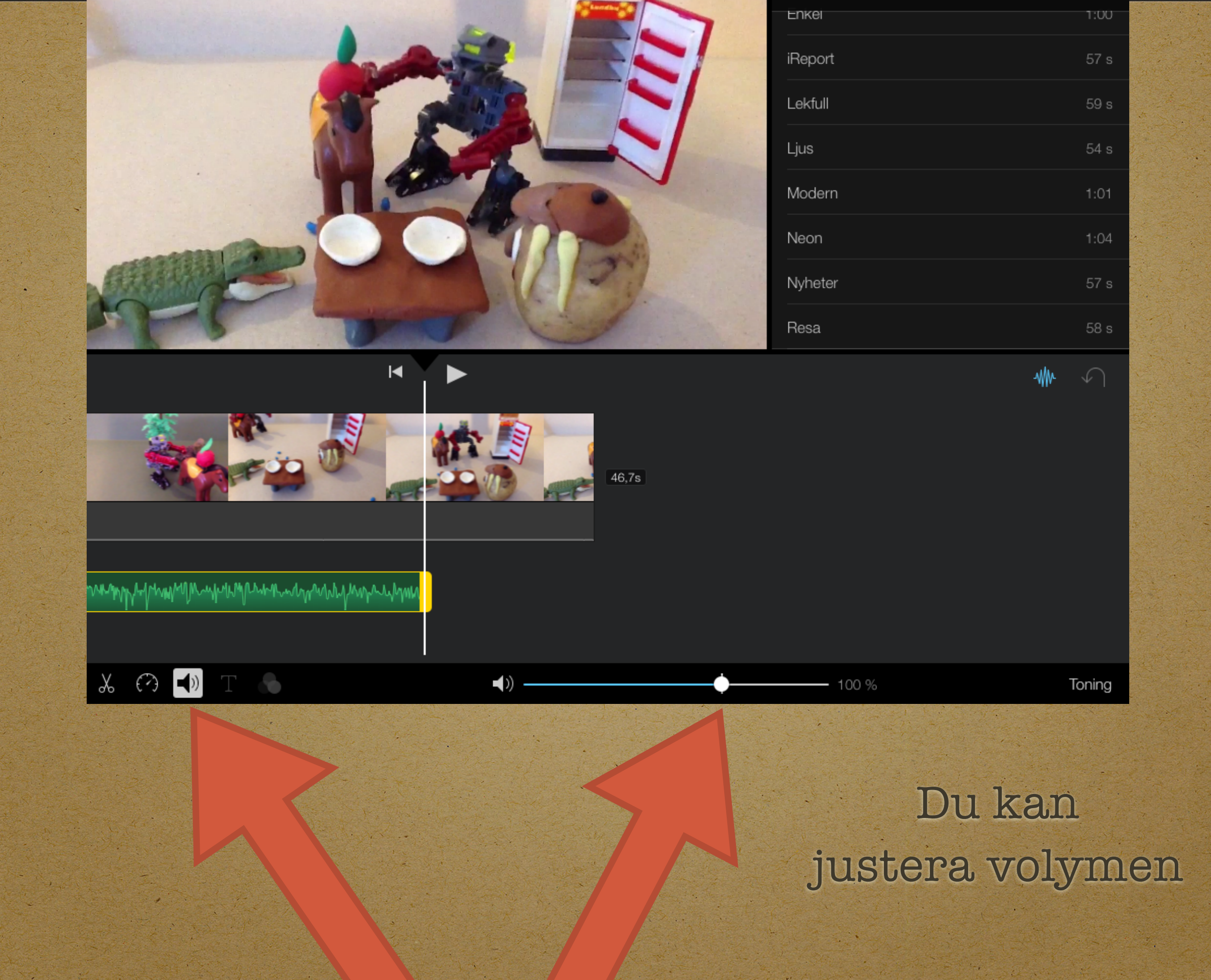

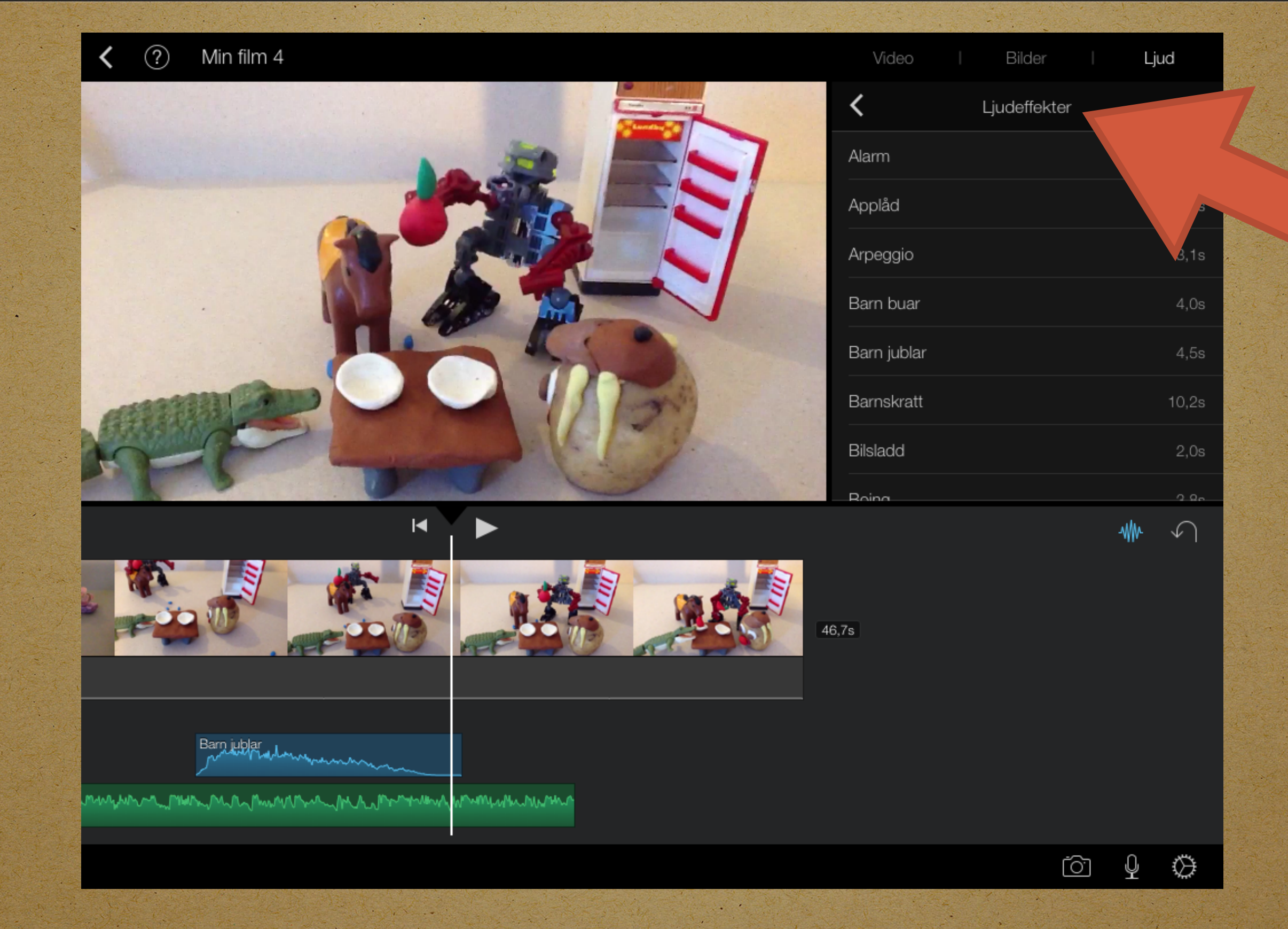

Du kan lägga till mera musik eller ljud. Ljudeffekter hamnar på ett eget spår och blir blå

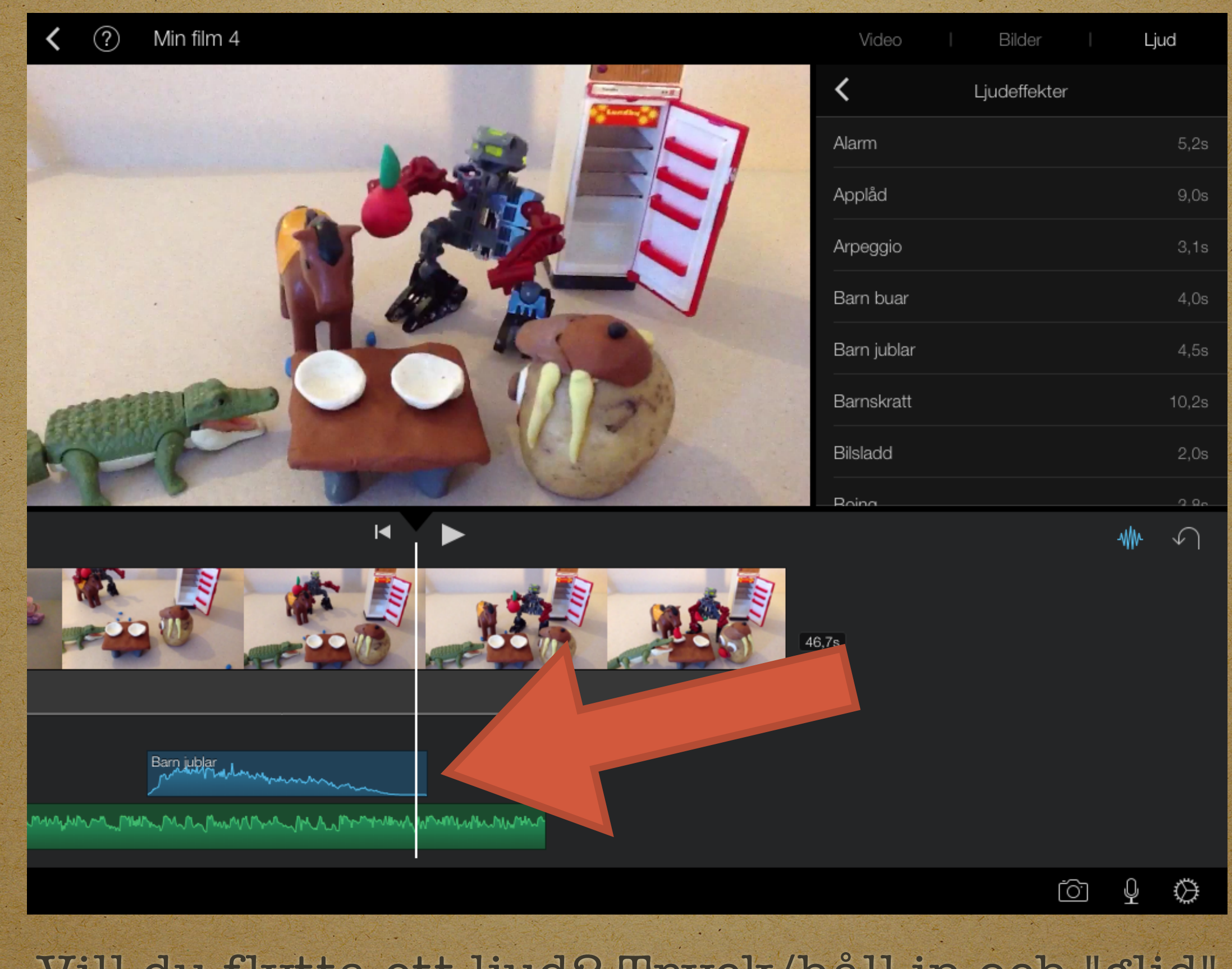

Vill du flytta ett ljud? Tryck/håll in och "glid" ljudet till rätt ställe

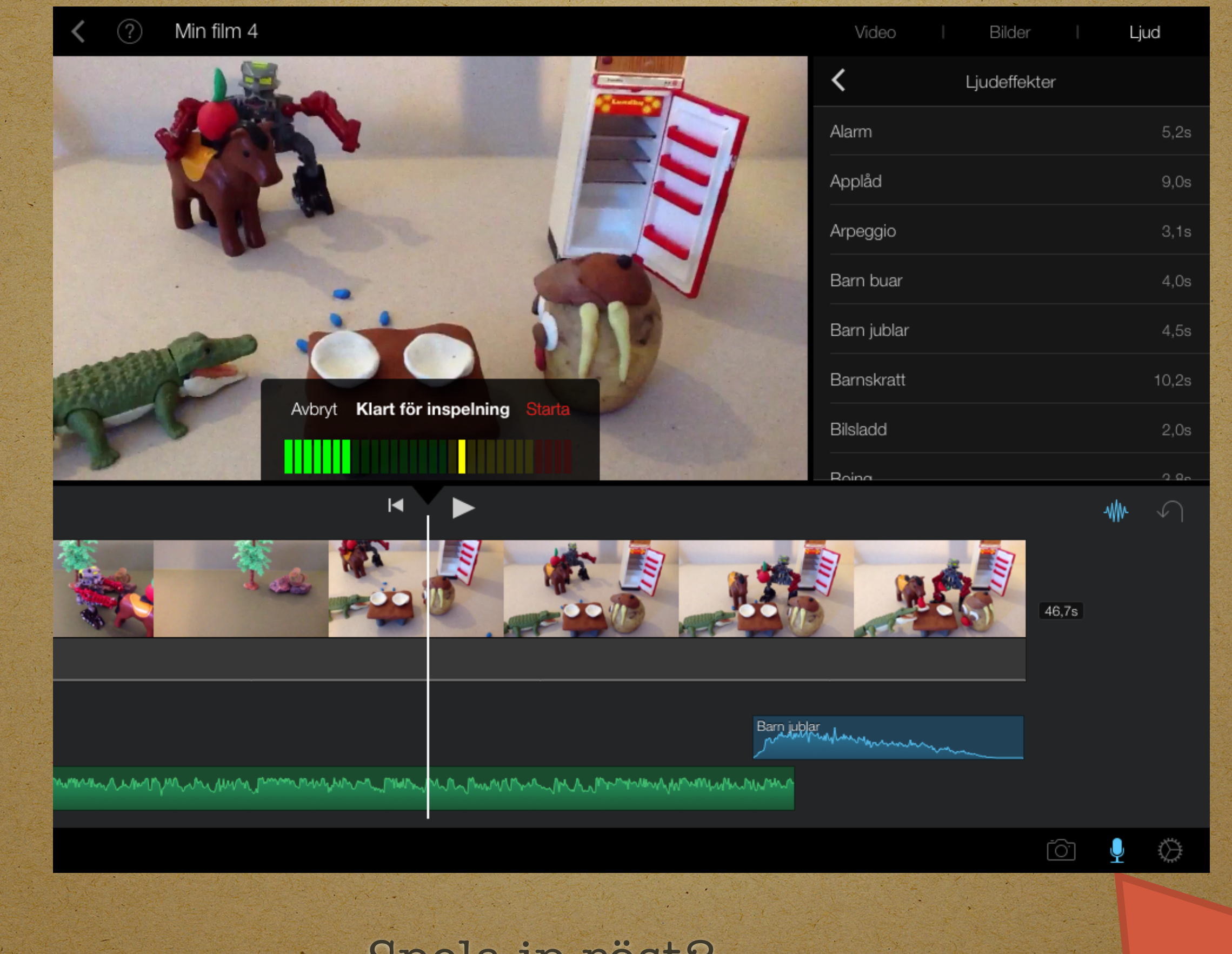

Spela in röst?

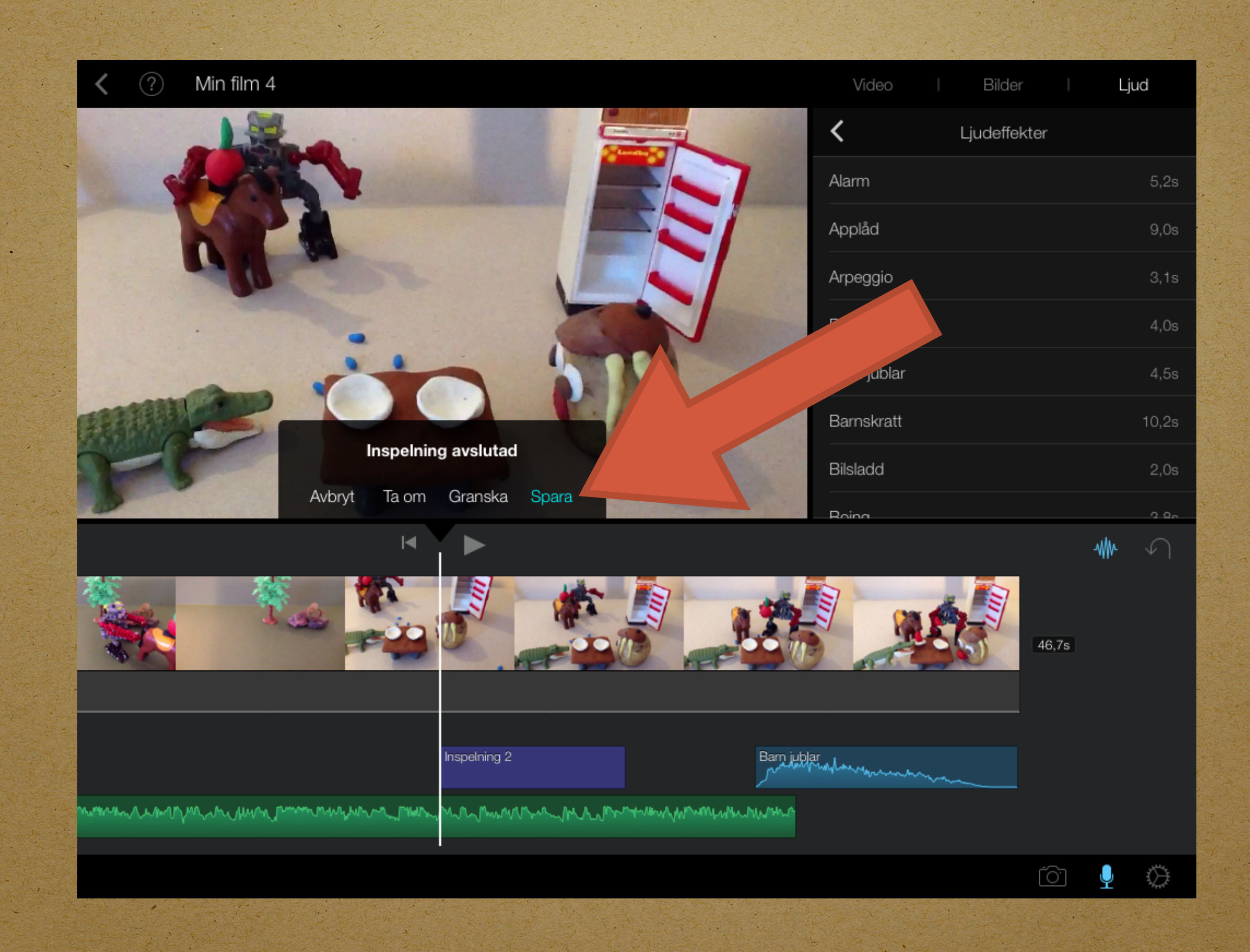

| Fluins                                                                            | 3,75                 |
|-----------------------------------------------------------------------------------|----------------------|
| Publikjubel                                                                       | 14,0s                |
| Påminnelse                                                                        | 5,2s                 |
| Racerbil                                                                          | 1,6s                 |
| Radioinställning                                                                  | 4,7s                 |
|                                                                                   | -₩                   |
|                                                                                   |                      |
| ini<br><br>ๅ <sub>կավ</sub> իվիՆ-ղեվ <sup>LMU</sup> -կ-ե-կ-ե-կ-ն-կ-ն-կ-ն-ն-կ-ն-ն- | Barn jublar<br>MMMMM |
| - ťôj                                                                             |                      |
|                                                                                   | ¥ ₩.                 |

När du kommit så här långt är det bra att låta ljudläggningen vila sej och börja med för och eftertext.

Börja med att markera filmen så att den blir gul

|                                     | Publikjubel 14,0s                                                                |
|-------------------------------------|----------------------------------------------------------------------------------|
| · · · · · · · · · · · · · · · · · · | Påminnelse 5,2s                                                                  |
| €.                                  | Racerbil 1,6s                                                                    |
|                                     | - <b>₩</b> ₩- √                                                                  |
|                                     |                                                                                  |
|                                     | alni<br>Barn jublar<br>Mulhhalanharahhalanharahhalan<br>Mulhhalanharahhalanharah |
| <b>Χ</b> (?) <b>↓</b> Τ <b>♦</b>    | Dela upp Ta loss Duplicera Radera                                                |

Klicka sen på "Dela upp" så att du får fram den del av filmen som du vill lägga förtext på. Om du inte "delar upp" hamnar förtexten på hela filmen

| anne                          |                                                                                                    | Mistlur                                | 7,2s                |
|-------------------------------|----------------------------------------------------------------------------------------------------|----------------------------------------|---------------------|
| and the                       | Co.In                                                                                                    | Monster ryter                          | 1,7s                |
|                               |                                                                                                    | Morse-signal                           | 8,6s                |
|                               |                                                                                                    | Muu                                    | 3,2s                |
|                               |                                                                                                    | Mynt faller                            | 3,0s                |
|                               |                                                                                                    | E Mysterium                            | 6,8s                |
|                               |                                                                                                    |                                        | -₩                  |
|                               |                                                                                                    |                                        |                     |
| Gitarrackord dur Inspeln      | Tidsförskjutning                                                                                                    | Inspelni                               | Barn juk<br>/////// |
| Resa<br>Www.murhwyhwymyylyhyh | human municipalities and the second second s | MMMMMMMMMMMMMMMMMMMMMMMMMMMMMMMMMMMMMM | Mannarthang         |
| 🔏 🕫 📣 Т 🌑                     |                                                                                                    | Dela upp Ta loss D                     | uplicera Radera     |
|                               | pet the second second                                                                                                    |                                        |                     |
|                               |                                                                                                    |                                        |                     |
|                               |                                                                                                    |                                        |                     |

## Klicka på "T" som i titel

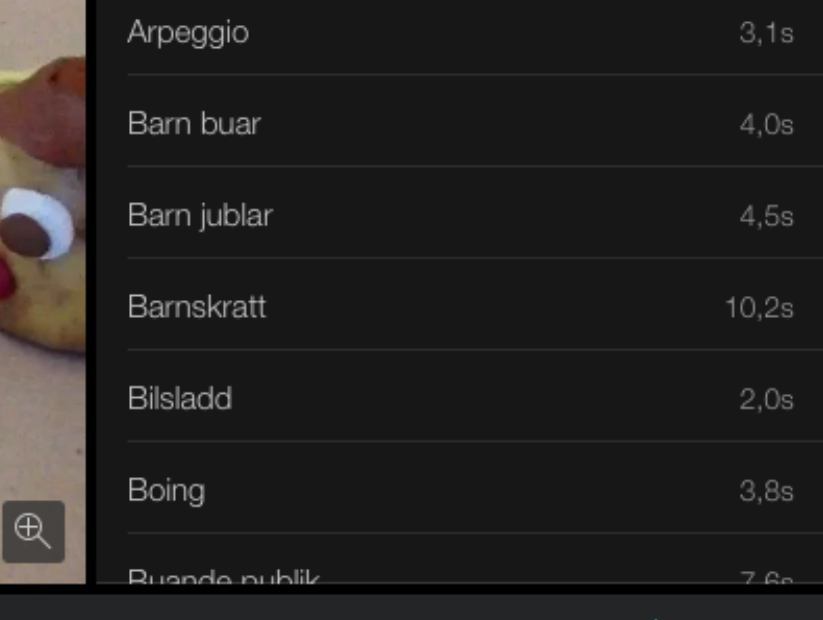

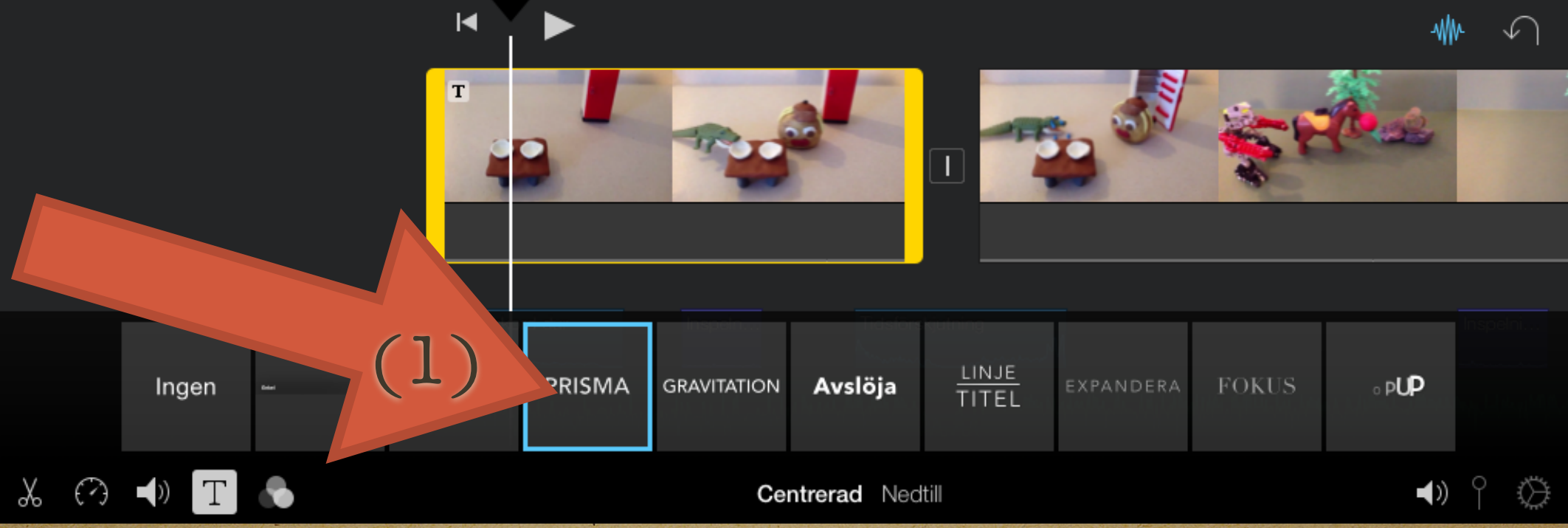

**FITELTEXT HÄR** 

(2)

Välj en textlayout i boxarna (1). Klicka sen på "Titeltext här" (2) så kommer tangentbordet fram

| < ? Min film                      | Video   Bilder | Ljud  |
|-----------------------------------|----------------|-------|
| 14,85                             | Ljudeffekter   |       |
| G                                 | Applåd         | 9,0s  |
|                                   | Arpeggio       | 3,1s  |
|                                   | Barn buar      | 4,0s  |
| ETTOVANTAL BESOK                  | Barn jublar    | 4,5s  |
|                                   | Barnskratt     | 10,2s |
|                                   | Bilsladd       | 2,0s  |
|                                   | Boing          | 3,8s  |
| Q W E R T Y U I                   | O P Å          | ×     |
| A S D F G H J K                   | LÖÄ            | Klar  |
| <ul> <li>Z X C V B N M</li> </ul> | ! ?<br>, ·     | +     |
| .?123                             | .?123          |       |

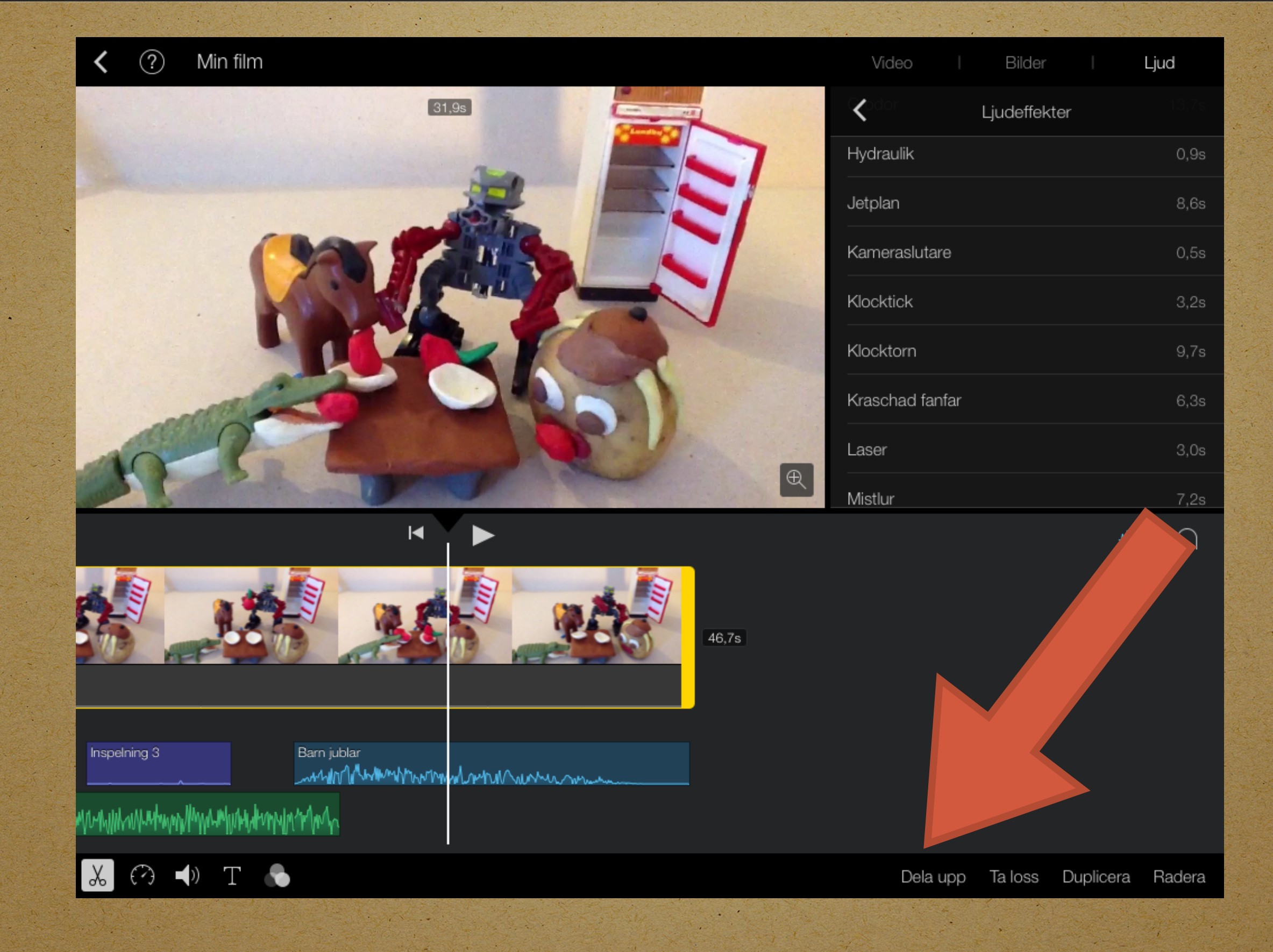

Gå till slutet av filmen och "Dela upp" igen

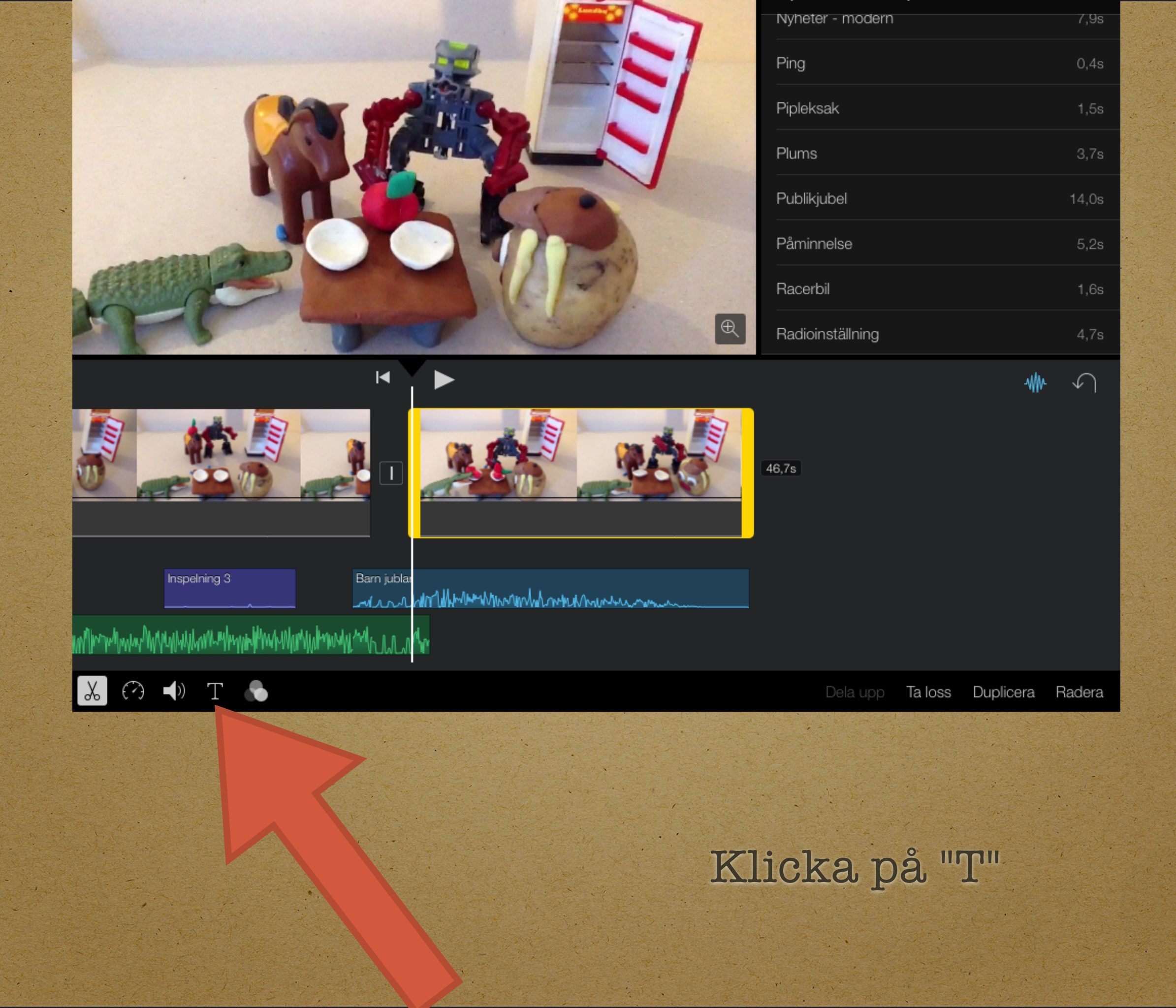

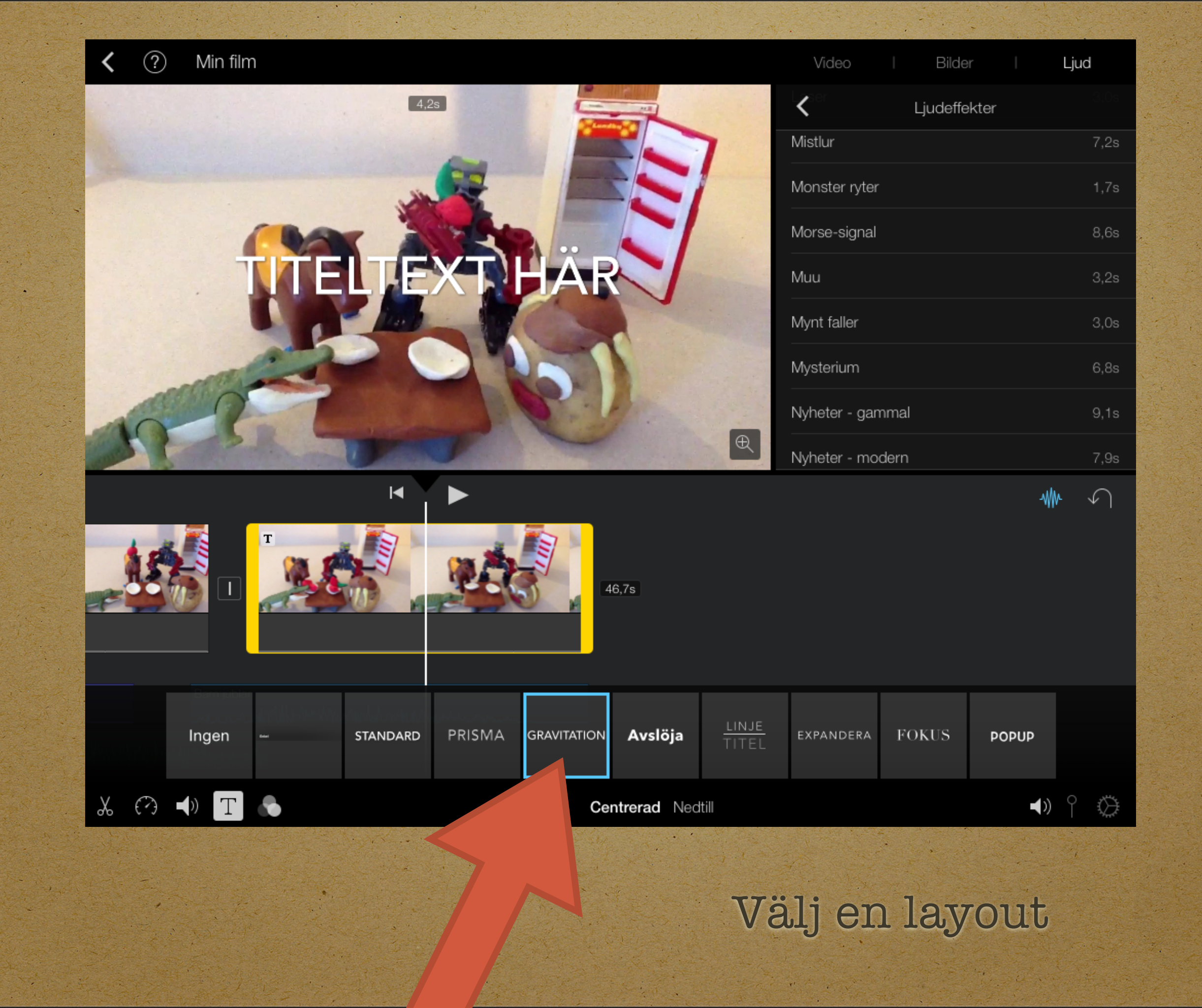

| < ? Min film        | Video   Bilder   | Ljud |
|---------------------|------------------|------|
| 4.2s                | Ljudeffekter     |      |
|                     | Mistlur          | 7,2s |
|                     | Monster ryter    | 1,7s |
|                     | Morse-signal     | 8,6s |
| EN FILM AV KLASS 3B | Muu              | 3,2s |
|                     | Mynt faller      | 3,0s |
|                     | Mysterium        | 6,8s |
|                     | Nyheter - gammal | 9,1s |
|                     | Nyheter - modern | 7,9s |
| Q W E R T Y U I     | O P Å            | ×    |
| A S D F G H J K     | L Ö Ä            | Klar |
| ★ Z X C V B N M     | l ! ?<br>, .     | +    |
| .?123               | .?123            |      |

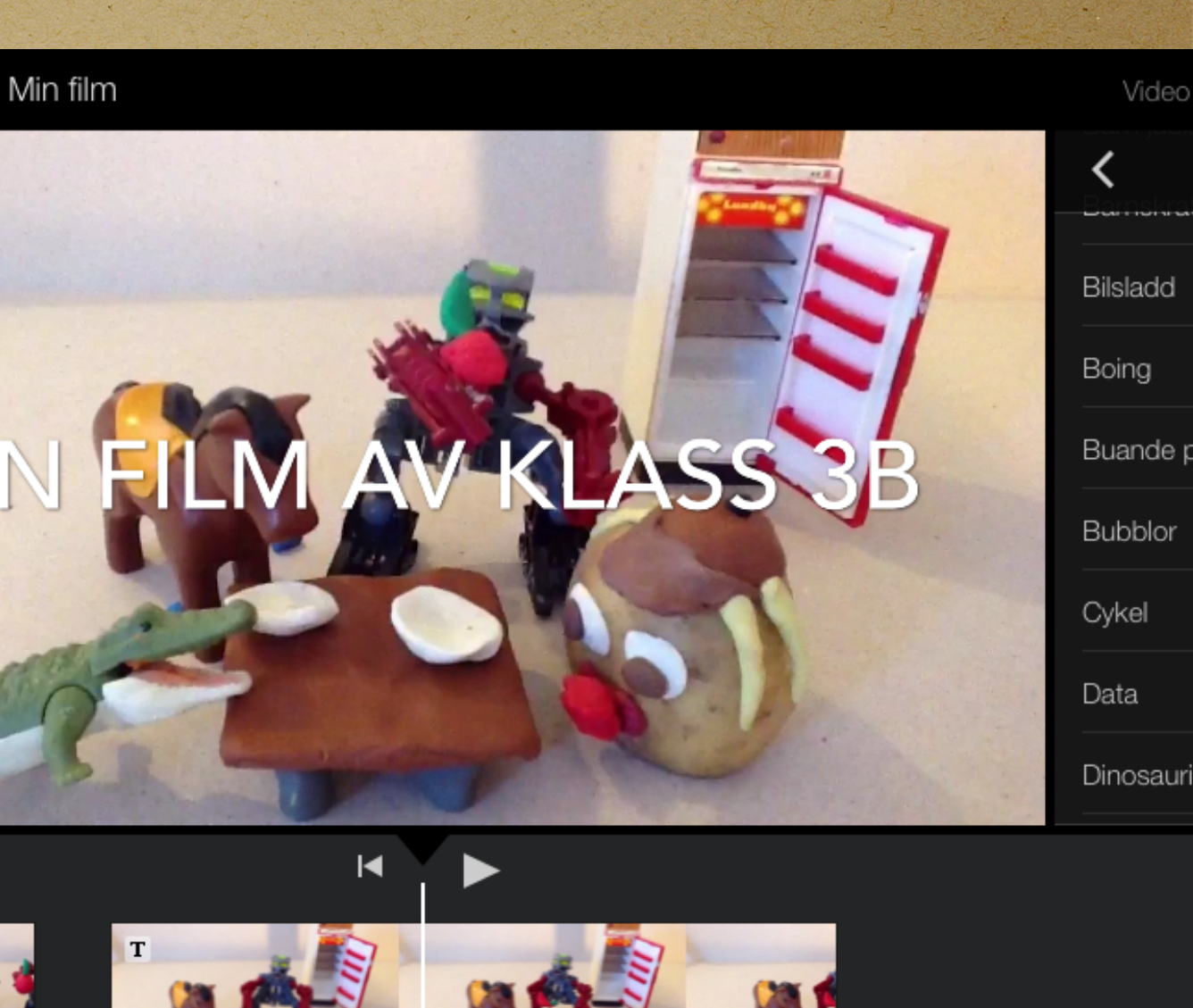

46,7s

(?)

EN

Barn jublar

minimum

# Nöjd? Spara filmen på den lilla pilen< högst upp i vänster hörn

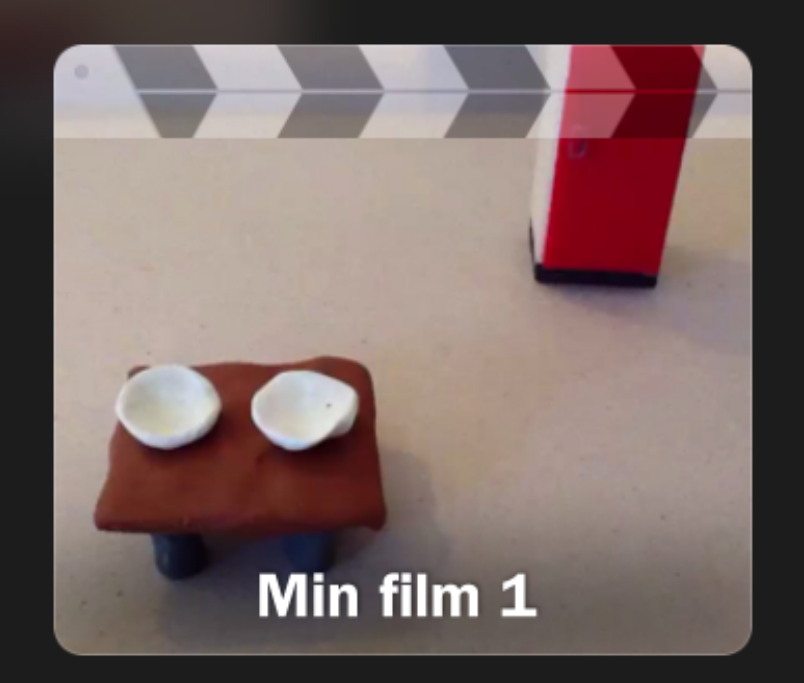

<

### MIN FILM 1

TIDSLÄNGD 29 sek ÄNDRAD 2014-10-13

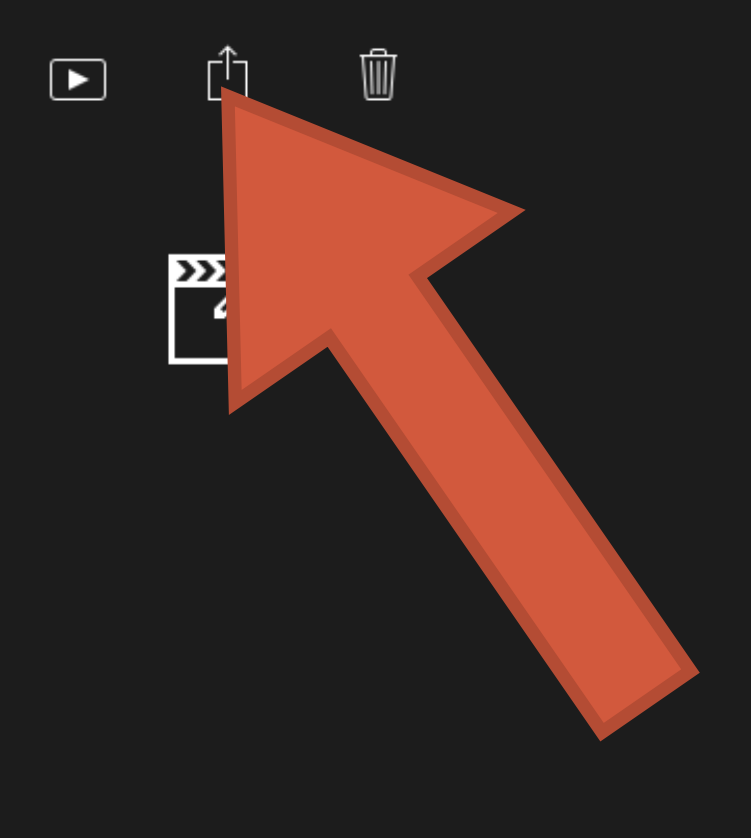

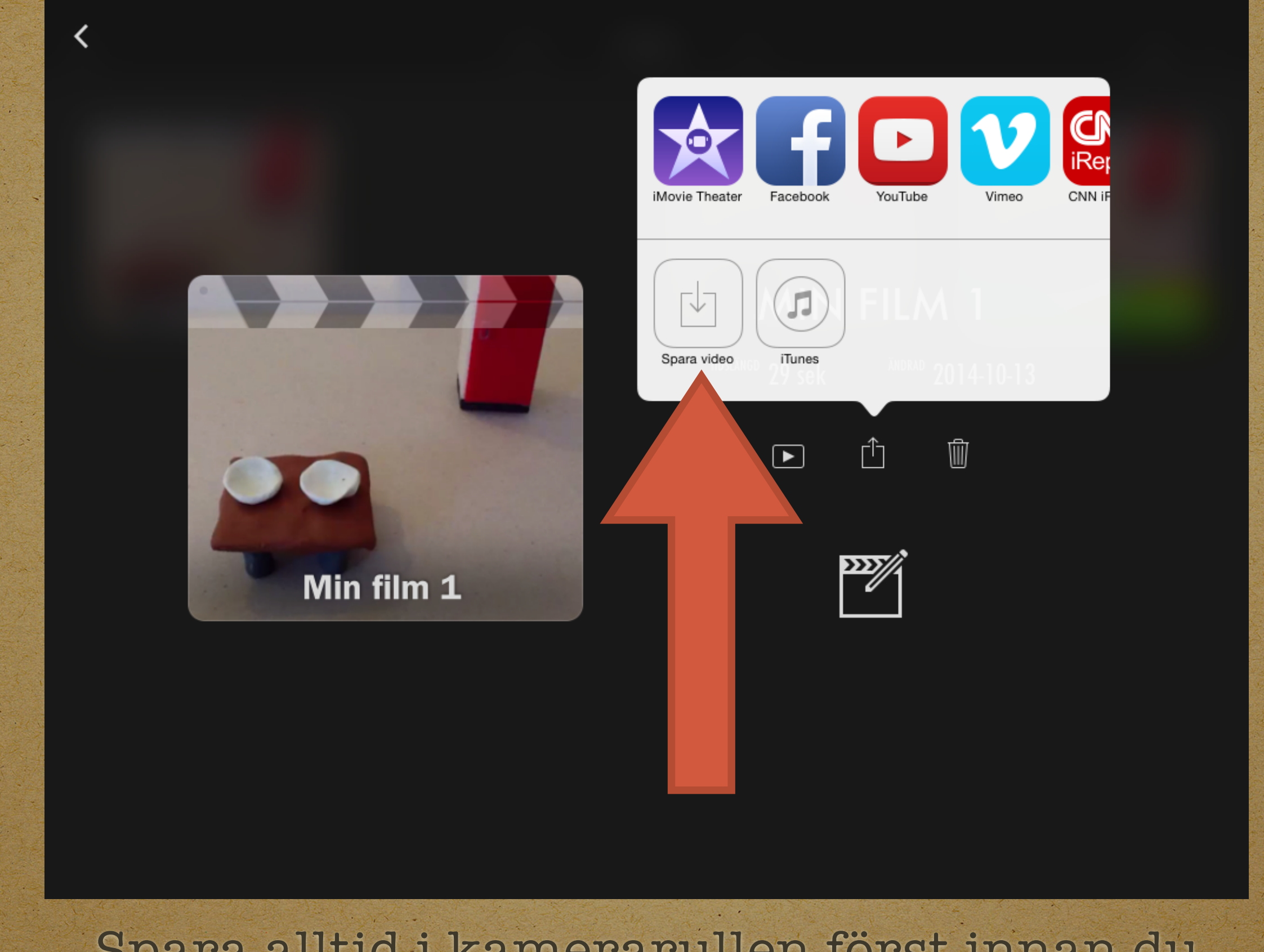

Spara alltid i kamerarullen först innan du ev skickar ut på Internet

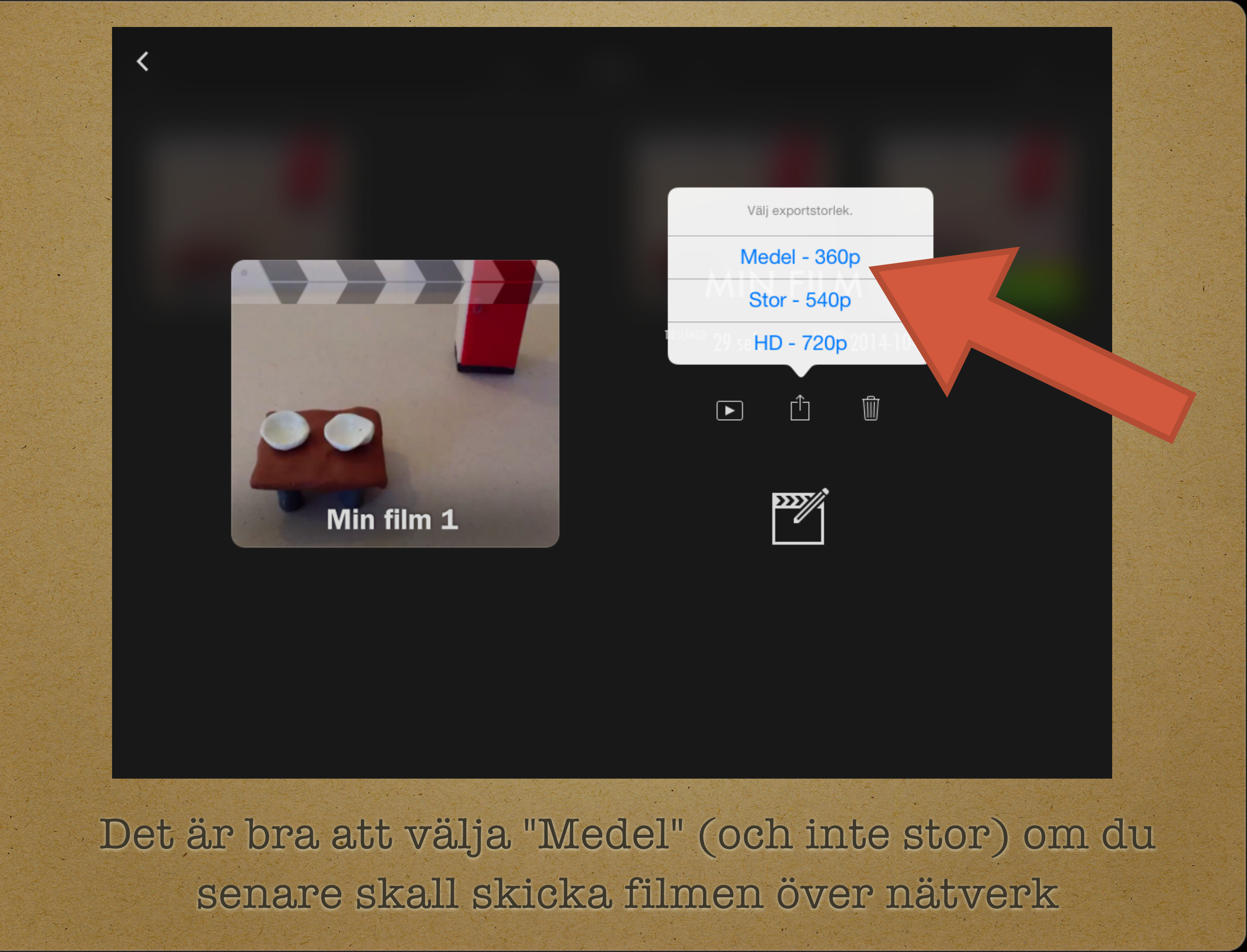

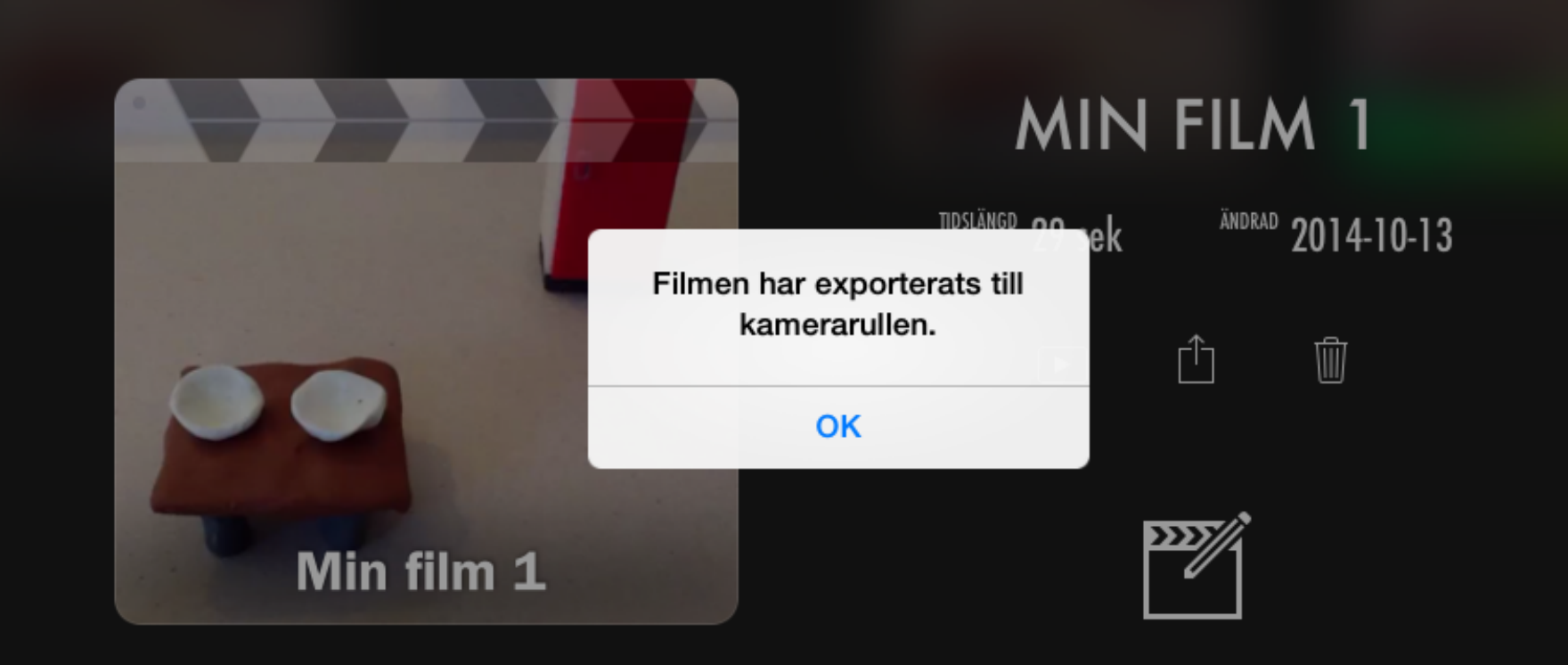

<

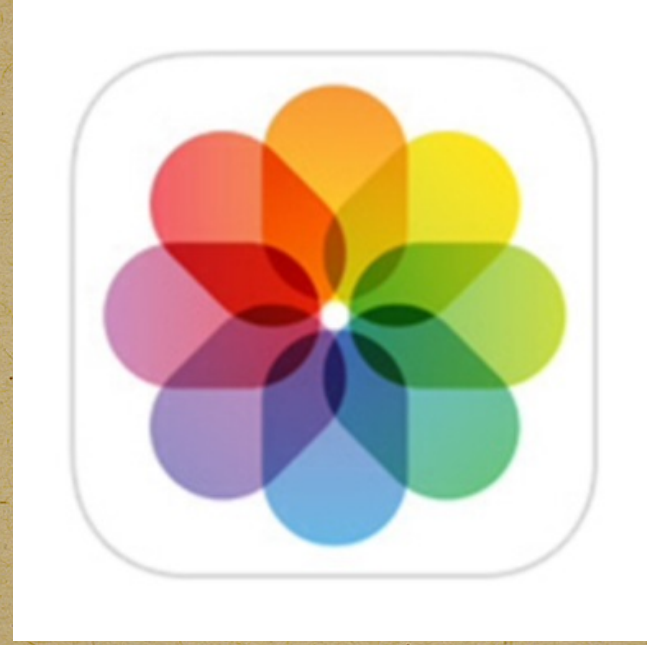

Gå till mappen där du sparat filmen och spela upp den så att du ser att den är okej

Manualen gjordes av Gunilla Gränsbo Skicka gärna in synpunkter till: gunilla.gransbo@yahoo.se